## Steps for User Settings – Update Name, Contact Information, and District/School Affiliation <a href="https://licensureapp.ped.state.nm.us">https://licensureapp.ped.state.nm.us</a>

Educators will log into their accounts by entering their email (Username) and password.

| NM PED Licensure | e Bureau<br>System           |
|------------------|------------------------------|
| ogin             |                              |
| Password         |                              |
|                  |                              |
| I'm not a robot  | reCAPTCHA<br>Privacy - Terms |

A Security Access Code will be sent to the applicant's registered email address and will be entered in the field seen below.

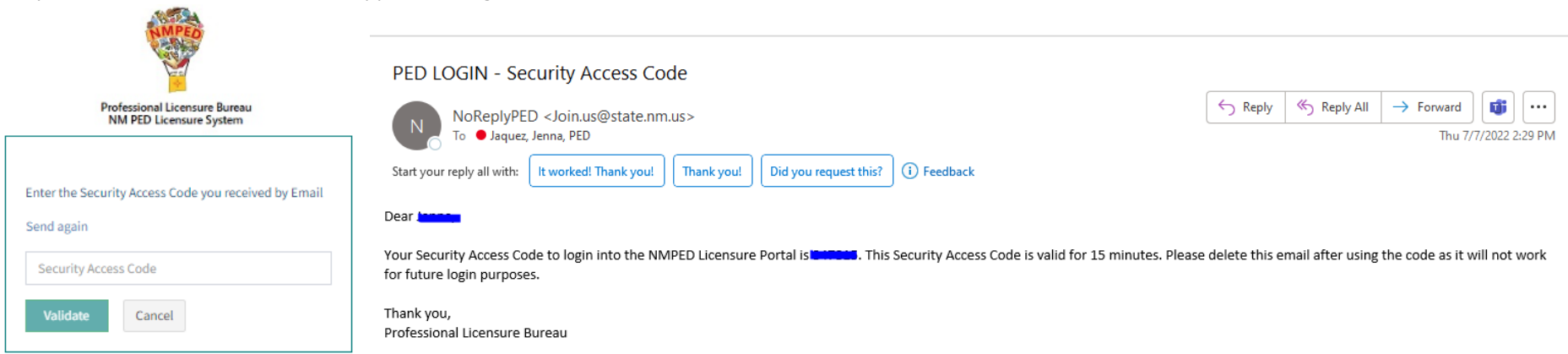

After the Login, a dialog box will appear, the applicant will click on the "OK". You may get another dialog asking if you want to save your password. Please click No thanks as it will save the one-time passcode as your password. You will then be re-directed to the Landing page as seen below. Select "License Application" from the PED Application dropdown and select "Applicant" as the user role from the Select Your Role dropdown, then click on the Go button.

| IMPORTANT NOTICE ×                                                                                                    |                                                                                                    |                                                                                                    |
|----------------------------------------------------------------------------------------------------|----------------------------------------------------------------------------------------------------|----------------------------------------------------------------------------------------------------|
| NOTICE REGARDING A CHANGE OF ADDRESS<br>The Public Education Department ("PED") considers the mailing address, inclusive of any email<br>address, that you have provided on this Application to be your official address of record. Any<br>notice, letter, memo, or other form of communication, which PED is required by law to provide, or<br>voluntarily chooses to provide, to you, shall be sent to the address of record and shall be deemed<br>delivered once sent to the address of record, even if returned undelivered to the PED. Please be<br>advised that as a Licensee of the PED, you are responsible for immediately notifying the PED of<br>any change in street address or email address using the Change of Address Form. Submission of<br>such form shall be the sole means by which you may change your address of record with the PED.<br>If you relocate, change your mailing address, or change your email address and have not<br>submitted your new address to the PED using the Change of Address Form, Submission of<br>such form shall be the sole means by which you may change for a subsequent Change of Address<br>Form, to be your address of record.<br>NOTICE REGARDING A CHANGE IN EMPLOYMENT<br>As a Licensee of the PED you are required to ensure that you notify the PED of any change in<br>employment if such change in employment results in your employment in any position that<br>requires PED licensure. You must notify the PED within ten days of the first day of your new<br>employment using the Change of Employment from. | X<br>Save password<br>Microsoft Edge will update your saved password for<br>this site.<br>jmjaquez1276@gmail.com | PED Applications *   License Application   Your Roles *   Applicant   GO                                      |
| Ok                                                                                                    | Save No thanks                                                                                                   | The electronic Corea has a secondy measure in place that with reduced osers to the cogin page and so minimate |

An applicant may update their mailing address, First Name, Last Name, contact information, and the district/school affiliation by clicking on the "User Settings' in the left navigation bar. At any time, the applicant may update or change their email address (updates to the email address will also update the Username for login purposes) and update their password if required.

| MAIN NAVIGATION        | Profile                   |                 |                  |             |                |                   |        |
|------------------------|---------------------------|-----------------|------------------|-------------|----------------|-------------------|--------|
| 🕓 Create Application   | User Personal Information |                 |                  |             |                |                   |        |
| Character of Fitness   | First Name*               | Last Name *     |                  | Middle Name |                | Former Name(s)    |        |
| 🏝 Upload Documents     | Enter First Name          | Enter Last Name | e                | М           |                | Enter Former Name |        |
| O Application Review   | Date of Birth *           |                 | Phone *          |             |                |                   |        |
| Ҏ Payment & Submit     | <b>m</b>                  |                 | L                |             |                |                   |        |
| 🗁 Review Status        | Mailing Address *         |                 |                  |             |                |                   |        |
|                        | Enter Mailing Address     |                 |                  |             |                |                   |        |
| User Settings          | City*                     |                 | State *          |             | Zip Code *     |                   |        |
| ◀ Back to Landing Page | Enter City                |                 | Select State V   |             | Enter Zip Code |                   |        |
|                        | Role Requested *          |                 | Ethnicity*       |             | Gender*        |                   |        |
|                        | Select Role Requested     | •               | Select Ethnicity | ~           | Select Gender  |                   | $\sim$ |
|                        | Update                    |                 |                  |             |                |                   |        |

| Email                | l Information                                                                |          |                      |  |  |  |  |
|----------------------|------------------------------------------------------------------------------|----------|----------------------|--|--|--|--|
| Email*               | Email*                                                                       |          |                      |  |  |  |  |
| $\geq$               | Enter Email Address                                                          |          |                      |  |  |  |  |
| Upda                 | Update                                                                       |          |                      |  |  |  |  |
| Security Information |                                                                              |          |                      |  |  |  |  |
| Passwo               | ord*                                                                         |          | Password (Again) *   |  |  |  |  |
| Ente                 | r Password                                                                   | <b>I</b> | Enter Password Again |  |  |  |  |
| Pa                   | ssword Rules                                                                 |          |                      |  |  |  |  |
| Pas                  | sword must be at least eight characters long.                                |          |                      |  |  |  |  |
| Pas                  | sword must contain at least one upper, one lower and one numeric character.  |          |                      |  |  |  |  |
| Pas                  | swords can not contain words that can be found in a dictionary.              |          |                      |  |  |  |  |
| Pas                  | swords must contain at least one special characters. (eg, +, !, &, \$, or ?) |          |                      |  |  |  |  |
| Upda                 | ate                                                                          |          |                      |  |  |  |  |

Once all the updates have been made, you will click on the Update button.